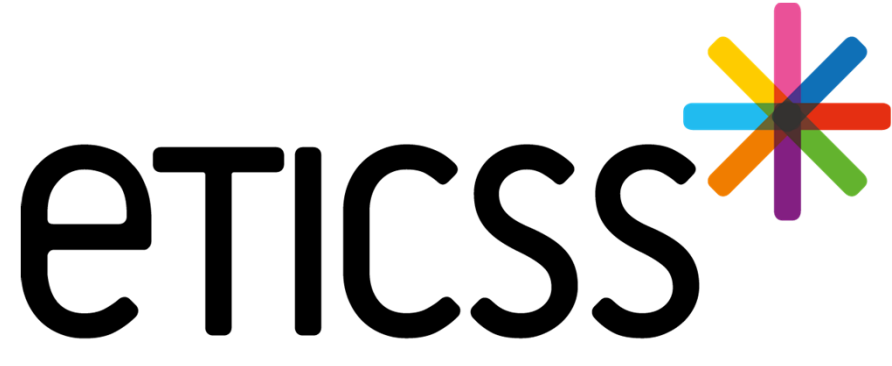

Territoire Innovant Coordonné Santé Social

# SPORT&SANTÉ praticien

Juin 2024

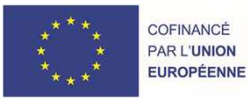

RECION BOURCOGNE FRANCHE COMTE

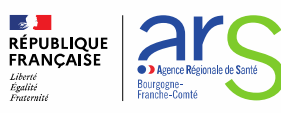

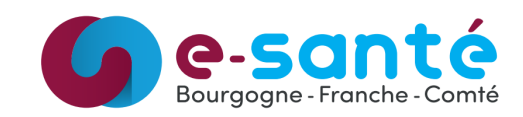

## Évolutions implémentées

#### Évolutions générales sur l'applicatif

- Ajout des graphiques de résultats des tests dans les CR d'évaluation (Détail)
- Visualisation des comptes-rendus (Détail)

#### Évolutions liées aux documents

- Visualisation en ligne des documents (Détail)
- Catégorisation des documents (<u>Détail</u>)
- Réactivation d'un document supprimé (Détail)

Évolutions concernant la gestion des identités (Détail)

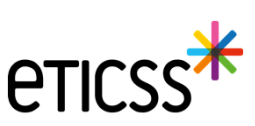

#### Évolutions générales sur l'applicatif

- Ajout des graphiques de résultats des tests dans les CR d'évaluation
  - Les graphiques de résultats des tests ont été ajoutés dans les CR d'évaluation. Ils s'affichent si au moins deux valeurs au cours de l'année sportive ont été renseignées

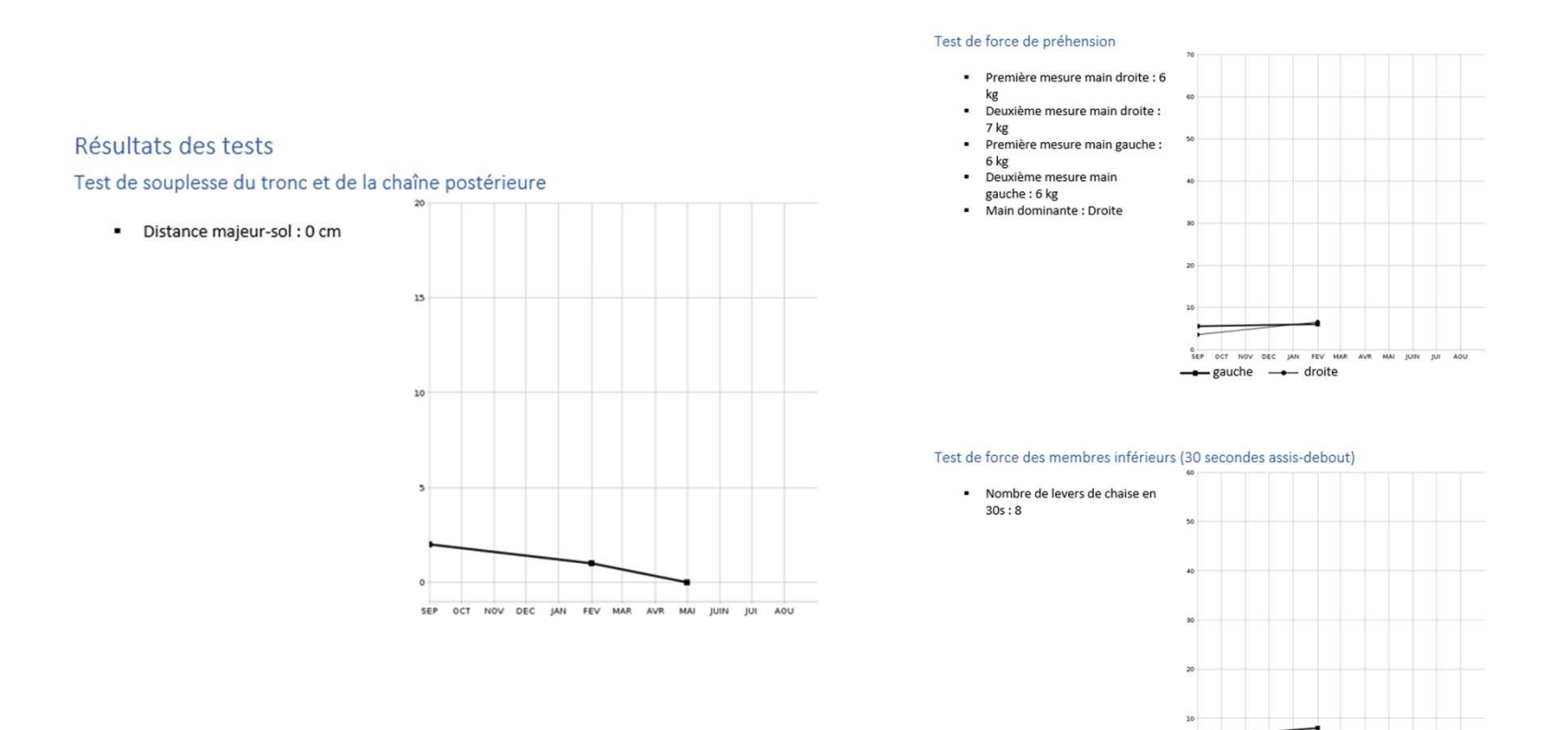

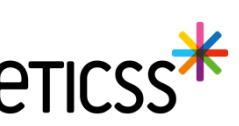

.....

MAR AVE MAI JUIN JUI

### Évolutions générales sur l'applicatif

- Visualisation des comptes-rendus
  - ✓ Il est désormais possible de visualiser un compte rendu sans avoir à le télécharger

| aluations du patient       |            |           | + Ajouter une nouvelle évaluation |
|----------------------------|------------|-----------|-----------------------------------|
| Historique des évaluations |            |           |                                   |
| ype d'évaluation           | Date       | Statut    |                                   |
| ntermédiaire               | 26/04/2024 | Validée   | 1                                 |
| ntermédiaire               | 22/01/2024 | Validée   | Visualiser                        |
| ntermédiaire               | 20/12/2023 | Validée   | 💆 Télécharger                     |
| nitiale                    | 15/11/2023 | Supprimée | 📔 Envoyer via MSSanté             |
| nitiale                    | 15/09/2023 | Validée   |                                   |

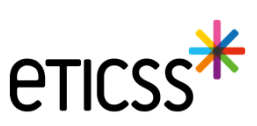

### Évolutions liées aux documents

- Visualisation des documents :
  - Dorénavant vous verrez, sur chaque ligne de documents, une icône avec 3 petits points qui au survol présentera le choix de visualiser, de télécharger ou de supprimer (si autorisé) le document.
  - ✓ Les documents de type image (jpg/png), les .pdf, les .doc seront visibles.
  - ✓ Les styles présents dans les documents .doc ne seront pas affichés.
  - ✓ Tous les formats peuvent être téléchargés.

| Rechercher un document avec son nom ou sa catégorie                     |                           |
|-------------------------------------------------------------------------|---------------------------|
| Documents du patient importés     2                                     |                           |
| CR d'examens 1                                                          |                           |
| Evaluation initiale - Cercle de solns     Date de création : 01/12/2023 |                           |
| Pièces d'identité                                                       | 🕑 Visualise<br>👲 Téléchan |
| Carte identité TEST - Cercle de soins                                   | i Supprime                |

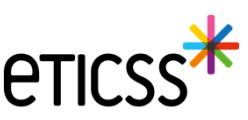

## Évolutions liées aux documents

- Catégorisation des documents : Les documents de l'onglet « Documents » sont dorénavant classés en trois parties :
  - ✓ Les documents du patient importés : qui sont classés selon les catégories parents
  - Les documents archivés : dans lesquels sont inclus les documents qui font l'objet d'une réintroduction (versioning) dans la base documentaire
  - Les documents supprimés : les documents qui ont été supprimés selon les droits accordés à l'utilisateur

| FICHE DU PATIENT DONNÉES MÉDICALES PLAN SANTÉ DOCUMENTS JOURNAL |                       |
|-----------------------------------------------------------------|-----------------------|
| Documents patient                                               | + Ajouter un document |
| Q, Rechercher un document avec son nom los se catilizaria       |                       |
| Documents du patient importée 7                                 |                       |
| V 🗈 Compte-randu da visite 3                                    |                       |
| Y 🗈 Consentement 1                                              |                       |
| Y 🔁 Central de suppléance 🕧                                     |                       |
| V D Courtiers (1)                                               |                       |
| V 🖬 Médicaments 🕦                                               |                       |
| V Documents archivés (2)                                        |                       |
| V Documents supprimés 1                                         |                       |
|                                                                 |                       |

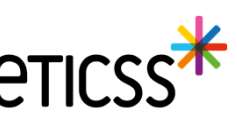

### Évolutions liées aux documents

• Selon les règles de gestion établies et les droits de l'utilisateur connecté, il est possible de réactiver les documents supprimés.

| F | ICHE DU PATIENT DONNÉES MÉDICALES PLAN SANTÉ DOCUMENTS JOURNAL |
|---|----------------------------------------------------------------|
|   | Consentement 1                                                 |
|   | Contrat de suppléance 1                                        |
|   | Courriers 1                                                    |
|   | Comments Intervenants 1                                        |
|   | Médicaments 1                                                  |
|   | Documents archivés     2                                       |
|   | Documents supprimés 1                                          |
|   | Réactivation du document                                       |
|   | DocPdfSupprimé<br>Date de création : 12/04/2024                |

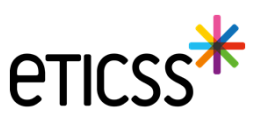

#### Evolutions concernant la gestion des identités

#### **Reprise ergonomique**

- Pour permettre une saisie dans l'ordre logique des données d'identité, la mise en page du formulaire de création des identités à été revue en regroupant les données sur 3 blocs de la façon suivante (voir copie écran dans les diapos suivantes)
- 1 Identification du patient traits stricts et lieu de naissance
- 2 Données démographiques
- 3 Statut de l'identité

#### Ajout de nouvelles fonctionnalités

- Ajout d'un champ texte libre pour préciser la ville de naissance dans le cas d'un pays étranger
- Le statut de l'identité « validé » et automatiquement positionné en sélectionnant la pièce d'identité de confiance
- Ajout d'un champ texte libre « Information » permettant de partager des indications comme par exemple si le patient n'est plus en mesure de fournir une pièce d'identité
- Ajout du complément d'adresse dans le bandeau patient

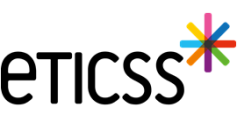

## Evolutions concernant la gestion des identités

| Information identité   |                                     |                             |                         |                             |                      |
|------------------------|-------------------------------------|-----------------------------|-------------------------|-----------------------------|----------------------|
| Sexe *                 | Femme v                             | Date de<br>naissance *      | 01/01/2000              | Matricule INS               |                      |
| Nom de<br>naissance *  | NOMNAISSANCE                        | Premier<br>prénom de        | PRENOMA                 | Nature de<br>l'INS          |                      |
| 1                      | Copier vers Nom/Pren. utilisés      | Prénom(s) de<br>naissance * | PRENOMA PRENOMB PRENOMC |                             |                      |
| Nom d'Usage            | NOMUTILISE                          | Prénom utilisé              | Prenomutil              |                             |                      |
| Lieu de<br>naissance * | SUISSE                              | Code postal de<br>naissance | 999999 Q                | Commune si<br>pays étranger | Lausanne             |
| Pays de<br>naissance * | SUISSE                              | Code INSEE                  | 99140 <b>Non connu</b>  | J                           |                      |
| Adresse *              | 11 RUE DU PROFESSEUR MILLERET       | Complément<br>d'adresse     | Complement adresse      |                             |                      |
| Ville de               | BELFORT                             | Code postal de              | 90000 Q                 |                             |                      |
| Téléphone              | 0381920000                          | Tel. mobile                 | +330610290000           | E-mail                      | nom.prenom@orange.fr |
| Pièce<br>justificative | Aucun justificatif                  | Statut de<br>l'identité     | Provisoire              |                             | Récupération INS     |
| 3                      | 🗌 Identité fictive 🚺                | Informations                |                         |                             |                      |
|                        | Identité homonyme Identité douteuse |                             | l                       |                             |                      |
| Mettre à jour          |                                     |                             |                         |                             |                      |

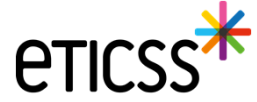

## Evolutions concernant la gestion des identités

| Information identité    |                                                                                    |                                     |                         |                             |                      |
|-------------------------|------------------------------------------------------------------------------------|-------------------------------------|-------------------------|-----------------------------|----------------------|
| Sexe *                  | Femme                                                                              | Date de<br>naissance *              | 01/01/2000              | Matricule INS               |                      |
| Nom de<br>naissance *   | NOMNAISSANCE                                                                       | Premier<br>prénom de<br>naissance * | PRENOMA                 | Nature de<br>l'INS          |                      |
|                         | Copier vers Nom/Pren. utilisés                                                     | Prénom(s) de naissance *            | PRENOMA PRENOMB PRENOMC |                             |                      |
| Nom d'Usage             | NOMUTILISE                                                                         | Prénom utilisé                      | Prenomutil              | 1                           |                      |
| Lieu de<br>naissance *  | SUISSE Q                                                                           | Code postal de naissance            | 999999 Q                | Commune si<br>pays étranger | Lausanne             |
| Pays de<br>naissance *  | SUISSE Q                                                                           | Code INSEE                          | 99140 <b>Non connu</b>  |                             |                      |
| Adresse *               | 11 RUE DU PROFESSEUR MILLERET                                                      | Complément<br>d'adresse             | Complement adresse      |                             |                      |
| Ville de<br>résidence * | BELFORT Q                                                                          | Code postal de<br>résidence *       | 90000 Q                 |                             |                      |
| Téléphone               | 0381920000                                                                         | Tel. mobile                         | +330610290000           | E-mail                      | nom.prenom@orange.fr |
| Pièce<br>justificative  | Aucun justificatif                                                                 | Statut de<br>l'identité             | Provisoire              | 3                           | Récupération INS     |
| 2                       | Identité fictive     1       Identité homonyme     1       Identité douteuse     1 | Informations                        |                         |                             |                      |
| Mettre à jour           |                                                                                    |                                     |                         |                             |                      |

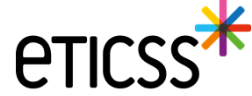

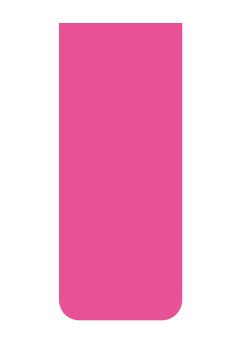

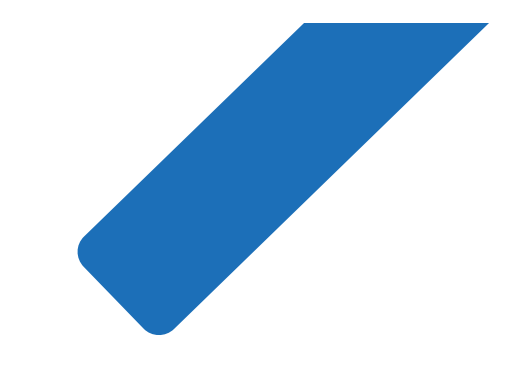

## MERCI

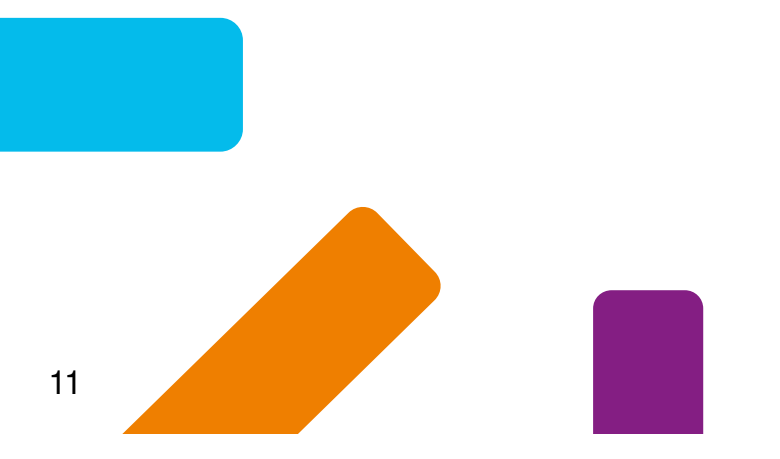

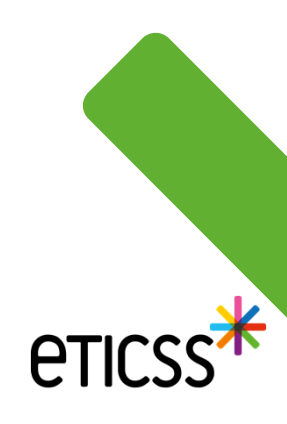